# MANUAL SIGSA CARGA DE SEROLOGIA

# SISTEMA INTEGRADO DE GESTION DE SANIDAD ANIMAL

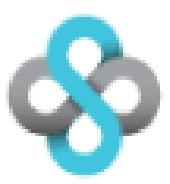

# CARGA DE SEROLOGIA DE BRUCELOSIS

Dirección de Planificación y Estrategia en Sanidad Animal Mayo 2021

Versión 2. 2021

El siguiente documento tiene como finalidad brindarle al usuario una herramienta de capacitación que le facilite el trabajo con el Sistema Integrado de Gestión de Sanidad Animal (SIGSA)

#### **OBJETIVOS DEL SISTEMA**

El objetivo de esta funcionalidad es brindar a los usuarios del sistema la opción de carga de los resultados de las serologías de brucelosis.

#### **MARCO NORMATIVO**

Resolución SENASA N° 67/2019 y resolución SENASA N° 77/2021

#### ¿QUIEN PUEDE CARGAR UNA SEROLOGIA?

Puede cargar una serología el personal de la Oficina Local o el Veterinario Acreditado al programa de brucelosis bovina del RENSPA involucrado.

#### **REQUISITOS PARA LA CARGA DEL RESULTADO**

El Veterinario responsable debe tener cargado el rol de acreditado al programa de brucelosis, en el SUR. Esta acción es realizada por Senasa a través del registro de la realización de los cursos de acreditación o re-acreditación.

El laboratorio debe estar registrado en el SUR, tener en cuenta que figuran con la razón social, y no con el nombre de fantasía. Este registro es realizado por Senasa a partir de los laboratorios inscriptos a la red nacional de laboratorios diagnósticos.

#### **INGRESO POR AFIP**

El veterinario acreditado debe ingresar a SIGSA a través de la página de AFIP con CUIT y clave fiscal. Previamente debe tener asociado el aplicativo SIGSA. (Ver Manual ADHESION DE SERVICIOS INTERACTIVOS CON CLAVE FISCAL AFIP)

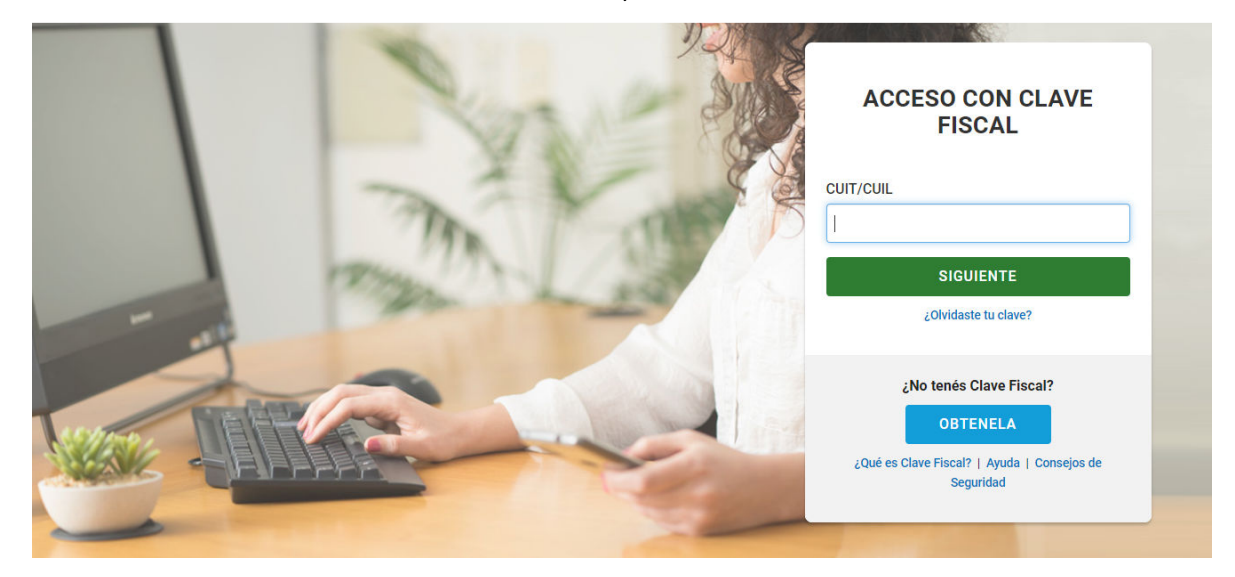

## CARGA DE LA SEROLOGIA

En la pantalla principal de SIGSA, verificar que se encuentre en Vista Bovinos.

| VERSION     | SIGS<br>Sistema Intagrado de Ge<br>de Senidod Animel<br>TESTEO | A                              |                                 |                              |                                          | Masa<br>DIVAL DE SAVIDAO<br>DIVAL DE SAVIDAO |                               |                         | Version: 2.35.3 [Historial de cambios]<br>Auditoria<br>Mensajería<br>Cerrar Sesión |
|-------------|----------------------------------------------------------------|--------------------------------|---------------------------------|------------------------------|------------------------------------------|----------------------------------------------|-------------------------------|-------------------------|------------------------------------------------------------------------------------|
| Mesa de ayu | da de SIGSA atie<br>20hs (011) :                               | nde de lunes a<br>154-041-3614 | viernes de 8<br>/ #1900. Po     | 3 a 16hs, cor<br>r problemas | tacto: (011) 4121-5<br>con SIGAD comunic | 5374/5436 ó #134<br>arse a los telefono:     | 0, #1900, #19<br>⊑011-4121-54 | 29, #2111<br>75 a los o | Por URGENCIAS los fines de semana de 8 a<br>corporativos #1975 #2095.              |
| Padrones    | Movimientos                                                    | Existencias                    | Eventos                         | Sanitario                    | Administración                           | Configuración                                | Registro Un                   | ito Vista               | Bovinos                                                                            |
|             |                                                                |                                |                                 |                              |                                          |                                              |                               | $\sim$                  |                                                                                    |
|             |                                                                |                                | Avisos sin le                   | eer                          |                                          |                                              |                               |                         |                                                                                    |
|             |                                                                |                                | Fecha                           | Título                       |                                          |                                              |                               | Acciones                |                                                                                    |
|             |                                                                |                                | 12/10/2016                      | ARANCEL                      | ES PARA REMATES                          | s                                            |                               | Leer                    |                                                                                    |
|             |                                                                |                                | 08/02/2017                      | MODIFIC                      | ACION EN SIGSA PO                        | OR NUEVA RESOL                               | UCION                         | Leer                    |                                                                                    |
|             |                                                                |                                | 04/12/2017                      | NUEVO F                      | ORMATO DE DTe                            |                                              |                               | Leer                    |                                                                                    |
|             |                                                                |                                | MEDIOS D                        | DE PAGO I                    | ABILITADOS                               |                                              |                               |                         |                                                                                    |
|             |                                                                |                                | Boleta qu                       | e emite el                   | Senasa:                                  |                                              |                               |                         |                                                                                    |
|             |                                                                |                                | • Pago Fácil                    |                              |                                          |                                              |                               |                         |                                                                                    |
|             |                                                                |                                | • Mercado Pa                    | igo                          |                                          |                                              |                               |                         |                                                                                    |
|             |                                                                |                                | • Rapipago (                    | incluye Billet               | era Virtual)                             |                                              |                               |                         |                                                                                    |
|             |                                                                |                                | <ul> <li>Multipago</li> </ul>   |                              |                                          |                                              |                               |                         |                                                                                    |
|             |                                                                |                                | Pronto Pag                      | 0                            |                                          |                                              |                               |                         |                                                                                    |
|             |                                                                |                                | • Plus Pagos                    | (incluye Bille               | etera Virtual)                           |                                              |                               |                         |                                                                                    |
|             |                                                                |                                | • Banco de la                   | a Nación Arg                 | entina                                   |                                              |                               |                         |                                                                                    |
|             |                                                                |                                | • Tarjetas de                   | débito o cré                 | dito en aquellas ofic                    | inas del Senasa qu                           | ie tengan posn                | et                      |                                                                                    |
|             |                                                                |                                | <ul> <li>Ventanillas</li> </ul> | de cobro ha                  | bilitadas en el Senas                    | a                                            |                               |                         |                                                                                    |

Para ingresar una nueva serología se debe ingresar en la pestaña [Sanitario], luego en [Brucelosis] y hacer click en [Nueva Serología].

|             | SIGS<br>Sistema Integrado de Gi<br>de Senidod Animel | A                              |                                                                |                                                                         |                                               |                                   | 3                                                                                                    | Versi                                  | on: 2.35.3 [Historial de cambios]<br>Auditoria<br>Mensajería<br>Cerrar Sesiór |
|-------------|------------------------------------------------------|--------------------------------|----------------------------------------------------------------|-------------------------------------------------------------------------|-----------------------------------------------|-----------------------------------|----------------------------------------------------------------------------------------------------|----------------------------------------|-------------------------------------------------------------------------------|
| Mesa de ayu | da de SIGSA atie<br>20hs (011)                       | nde de lunes a<br>154-041-3614 | viernes de 8<br>/ #1900, Por                                   | a 16hs, con<br>problemas                                                | itacto: (011) 4121-5<br>con SIGAD comunic     | 5374/5436 ó #<br>arse a los telef | 1340, #1900, #1929,<br>onos 011-4121-5475                                                               | #2111. Por URGE<br>o a los corporativo | NCIAS los fines de semana de 8 a<br>s #1975 #2095.                            |
| Padrones    | Movimientos                                          | Existencias                    | Eventos                                                        | Sanitario                                                               | Administración                                | Configuraci                       | ón Registro Unico                                                                                       | Vista Bovinos                          |                                                                               |
|             |                                                      |                                | Avisos 2011<br>Fecha<br>12/10/2016<br>08/02/2017<br>04/12/2017 | Affosa<br>Brucelosis<br>Protucolo<br>Tuberculo<br>Venéreas<br>Plan CREH | +<br><del>Enfermedades +</del><br>sis +<br>IA |                                   | ueva acta<br>ueva acta patagonia<br>onsultar actas<br><del>ursultar actas patag</del><br>ueva serología | onta                                   |                                                                               |
|             |                                                      |                                | MEDIOS C                                                       | Consultar                                                               | vacunaciones de I                             | unidad C                          | onsultar serologías                                                                                     |                                        |                                                                               |
|             |                                                      |                                | Boleta qu                                                      | Encefalopa                                                              | atía Espong. Bovir                            | na + N                            | ueva constancia de                                                                                      | retiro                                 |                                                                               |
|             |                                                      |                                | Pago Fácil                                                     | Enfermeda                                                               | ades                                          | C                                 | onsultar constancia:                                                                                    | s de retiro                            |                                                                               |
|             |                                                      |                                | Mercado Pa                                                     | go                                                                      |                                               | C                                 | aravanas positivas                                                                                      |                                        |                                                                               |
|             |                                                      | 2<br>1                         | • Rapipago (i<br>• Multipago                                   | ncluye Billet                                                           | era Virtual)                                  |                                   |                                                                                                    |                                        |                                                                               |

### En la siguiente pantalla el usuario deberá ingresar el RENSPA que solicita la carga de la

serología.

|             | Sistema Integrado de Ge<br>le Sanidod Animal | 15200                            |                            |                                 | SERVICIÓ NAC<br>Y CALIDAD AG            | IONAL DE SANIDAD<br>ROALIMENTARIA        |                                      |                                            | Mensajería (0) - Cerrar s                            |
|-------------|----------------------------------------------|----------------------------------|----------------------------|---------------------------------|-----------------------------------------|------------------------------------------|--------------------------------------|--------------------------------------------|------------------------------------------------------|
| Mesa de ayı | uda de SIGSA ati<br>(011)                    | iende de lunes :<br>154-041-3614 | a viernes de<br>/ #1900. P | e 8 a 16hs, co<br>Por problemas | ntacto: (011) 4121<br>: con SIGAD comun | -5374/5436 ó #13<br>icarse a los telefon | 40, #1900, #1929<br>os 011-4121-5475 | , #2111. Por URGEN<br>o a los corporativos | NCIAS los fines de semana de 8 a 2<br>s #1975 #2095. |
| Padrones    | Movimientos                                  | Existencias                      | Eventos                    | Sanitario                       | Administración                          | Configuración                            | Registro Unico                       | Vista Bovinos                              |                                                      |
| Ve          | Unidad produ                                 | ctiva 🔶                          | 00.000                     | ).0.00000/00                    | Busta                                   | ar                                       |                                      | Bus                                        | scar                                                 |
|             | Laboratori                                   | 0                                |                            |                                 |                                         |                                          |                                      | Bus                                        | scar                                                 |
|             | Motivo                                       |                                  |                            |                                 |                                         | ~                                        |                                      | Nº de protocolo                            |                                                      |
| Fech        | a de toma <mark>d</mark> e                   | muestras                         | [                          |                                 |                                         | Fecha diagn                              | óstico                               |                                            |                                                      |
|             |                                              |                                  |                            |                                 |                                         |                                          |                                      |                                            |                                                      |
|             |                                              |                                  |                            |                                 |                                         |                                          |                                      |                                            |                                                      |

Una vez ingresado el RENSPA se habilitará la carga de los datos restantes:

Desde el botón [BUSCAR] se despliegan las pantallas para seleccionar el Veterinario responsable y el Laboratorio de red.

| <b>%</b>    | SIGS<br>Sistema Integrado de l<br>de Senided Animel  | Gestión                           |                           |                            |                           | SERVICIO NAC<br>Y CALIEAD AS | NASA<br>IONAL DE SANIDAD<br>ROALIMENTARIA |                                           |                                           | Version: 2.35.3 [Historial de cambios]<br>- Auditoria<br>Mensajería (0) - Cerrar sesión |
|-------------|------------------------------------------------------|-----------------------------------|---------------------------|----------------------------|---------------------------|------------------------------|-------------------------------------------|-------------------------------------------|-------------------------------------------|-----------------------------------------------------------------------------------------|
| Mesa de a   | ayuda de SIGSA a<br>(01:                             | tiende de lunes<br>1) 154-041-361 | a viernes d<br>4 / #1900. | e 8 a 16hs,<br>Por problem | contacto: (<br>as con SIG | (011) 4121<br>AD comun       | -5374/5436 ó #1<br>icarse a los telefo    | 1340, #1900, #1929<br>phos 011-4121-5475  | 9, #2111. Por URG<br>5 o a los corporativ | ENCIAS los fines de semana de 8 a 20hs<br>os #1975 #2095.                               |
| Padrones    | s Movimientos                                        | Existencias                       | Eventos                   | Sanitario                  | Admin                     | istración                    | Configuración                             | Registro Unico                            | Vista Bovinos                             |                                                                                         |
| Nuevo       | certificado                                          | de Serol                          | ogía de                   | Brucel                     | osis                      |                              |                                           |                                           |                                           |                                                                                         |
|             | Unidad prod                                          | uctiva                            | 00.00                     | 0.00000/0                  | 0                         | Busca                        | ar                                        |                                           |                                           |                                                                                         |
|             | /eterinario res                                      | ponsable                          |                           |                            |                           |                              |                                           |                                           | В                                         | uscar                                                                                   |
|             | Laborato                                             | rio                               |                           |                            |                           |                              |                                           |                                           | В                                         | uscar                                                                                   |
|             | Motivo                                               |                                   |                           |                            |                           |                              | ```                                       |                                           | Nº de protocol                            | D                                                                                       |
| Fe          | cha de toma de                                       | e muestras                        |                           |                            |                           |                              | Fecha diag                                | inóstico                                  |                                           |                                                                                         |
| eterina     | rio Acred                                            | itado                             |                           |                            |                           |                              |                                           |                                           |                                           |                                                                                         |
|             | SIGS/<br>istema Integrado de Ges<br>e Senided Animel | tión                              |                           |                            | -                         |                              | 1888<br>LDE SAMIDAD<br>JUED KARIA         |                                           |                                           | Versión: 2.35.3 [Historial de cambios]<br>Auditoria<br>Mensajería (0) - Cerrar sesión   |
| Mesa de ayu | ida de SIGSA atie<br>(011)                           | nde de lunes a<br>154-041-3614 /  | /iernes de 8<br>#1900. Po | a 16hs, cor<br>problemas   | ntacto: (01<br>con SIGAE  | .1) 4121-5<br>) comunica     | 374/5436 ó #134<br>rse a los telefono     | 40, #1900, #1929, #<br>ps 011-4121-5475 o | #2111. Por URGEN<br>a los corporativos    | ICIAS los fines de semana de 8 a 20hs<br>#1975 #2095.                                   |
| Padrones    | Movimientos                                          | Existencias                       | Eventos                   | Sanitario                  | Administ                  | tración (                    | Configuración                             | Registro Unico                            | Vista Bovinos                             |                                                                                         |
| Listado     | de persona                                           | IS                                |                           |                            |                           |                              |                                           |                                           |                                           |                                                                                         |
| Raz         | ón Social                                            |                                   |                           |                            |                           | CUIT                         |                                           |                                           |                                           | Volver Buscar Limpiar                                                                   |

Laboratorio de red

|                         | SIGS<br>Sistema Integrado de Ge<br>Se Senided Animel | A                                               |                                     |                                           | SERVICIO NACI<br>Y CALIDAD AGO                            |                                                           |                                                        |                                                                | Versión: <b>2.35.</b><br>Mensaje       | 3 [Historial de<br> | e cambios]<br>Auditoria<br>rrar sesión |
|-------------------------|------------------------------------------------------|-------------------------------------------------|-------------------------------------|-------------------------------------------|-----------------------------------------------------------|-----------------------------------------------------------|--------------------------------------------------------|----------------------------------------------------------------|----------------------------------------|---------------------|----------------------------------------|
| Mesa de ayo<br>Padrones | uda de SIGSA ati<br>(011)<br>Movimientos             | iende de lunes a<br>154-041-3614<br>Existencias | viernes de<br>/ #1900. P<br>Eventos | 8 a 16hs, co<br>or problemas<br>Sanitario | ntacto: (011) 4121:<br>con SIGAD comuni<br>Administración | -5374/5436 ó #13<br>icarse a los telefon<br>Configuración | 40, #1900, #1929<br>os 011-4121-5475<br>Registro Unico | , #2111. Por URG<br>o a los corporativ<br><b>Vista Bovinos</b> | ENCIAS los fines d<br>ros #1975 #2095. | le semana de        | 8 a 20hs                               |
| Listado                 | de laborat                                           | orios                                           |                                     |                                           |                                                           |                                                           |                                                        |                                                                |                                        |                     |                                        |
| Nombre                  | 2                                                    |                                                 |                                     |                                           | ódigo                                                     |                                                           |                                                        | CUIT                                                           | Volver                                 | Buscar              | Limpiar                                |

Una vez ingresado el RENSPA, el veterinario y el laboratorio se ingresan el resto de los datos solicitados.

| Unidad productiva            | 01.065.0.00 /00            | Buscar            | $\mathbf{i}$     |                 |
|------------------------------|----------------------------|-------------------|------------------|-----------------|
| Titular                      | 1                          | VIER              |                  |                 |
| Veterinario responsable      | MA                         | RCELO             | Buscar           |                 |
| Laboratorio                  | LABORATORIO                | DIAGNOSTICO S.A.  | Buscar           |                 |
| Motivo                       |                            | ×                 | Nº de protocolo  |                 |
| Fecha de toma de muestras    |                            | Fecha diagnóstico |                  |                 |
| tock Negativo                |                            |                   |                  |                 |
|                              | Categoría                  | Staal             | Cant mustandar   | Cant positivo   |
| Especie                      | categoria                  | Stock             | cant. nuestrados | cant. positivos |
| Specie                       | Torito/MEJ                 | 0                 | 0                | 0               |
| specie<br>Bovinos<br>Bovinos | Torito/MEJ<br>Toro         | 0<br>7            |                  |                 |
| specie<br>Sovinos<br>Sovinos | Torito/MEJ<br>Toro<br>Vaca | 0<br>7<br>20      |                  | 0<br>0<br>0     |

Debe ingresarse motivo, fechas y número de protocolo como figura según el recibido por parte

#### del laboratorio.

| survives riorinitelicos existencias | Eventos Sanitario Adm                        | inistración Configuración | Registro Unico | Vista Bovinos   |                     |
|-------------------------------------|----------------------------------------------|---------------------------|----------------|-----------------|---------------------|
| uevo certificado de Serol           | ogía de Brucelosis                           |                           |                |                 |                     |
| Unidad productiva                   | 01.065.0.0 /00                               | Buscar                    |                |                 |                     |
| Titular                             | JAVI                                         | ER                        |                |                 |                     |
| Veterinario responsable             | MARC                                         | ELO                       |                | Buscar          |                     |
| Laboratorio                         | LABORATORIO D                                | IAGNOSTICO S.A.           |                | Buscar          |                     |
| Motivo                              |                                              |                           | 2              | Nº de protocolo |                     |
| Fecha de toma de muestras           | Determinación Obligatori                     | a de Estatus Sanitario    | óstico         |                 | ]                   |
| Stock Negativo                      | Muestreo de Vigilancia E<br>Plan Saneamiento | pidemiológica             | $\mathbf{N}$   |                 |                     |
| Especie                             | Control Interno                              | ra el wovimiento          |                | Cant. muestra   | dos Cant. positivos |
| Bovinos                             | - Re-muestreo                                |                           |                |                 |                     |
|                                     | Procedimiento Análisis L                     | eche                      | 1              | 0               | 0                   |
| Bovinos                             | Procedimiento Análisis L<br>Toro             | eche<br>7                 | 1              | 0               | 0                   |
| Bovinos                             | Procedimiento Análisis L<br>Toro<br>Vaca     | 20                        | 1              | 0<br>0<br>0     |                     |

| Padrones | Movimientos | Existencias | Eventos | Sanitario | Administración | Configuración | Registro Unico | Vista Bovinos |
|----------|-------------|-------------|---------|-----------|----------------|---------------|----------------|---------------|
| luevo (  | ertificado  | de Serolo   | onía de | Brucelo   | sis            |               |                |               |

| Unidad productiva          | 01.065.0.0 /00                          | Buscar                                     |                                                                              |                                                                 |
|----------------------------|-----------------------------------------|--------------------------------------------|------------------------------------------------------------------------------|-----------------------------------------------------------------|
| Titular                    | JAVI                                    | ER                                         |                                                                              |                                                                 |
| Veterinario responsable    | MARCE                                   | ELO                                        | Buscar                                                                       |                                                                 |
| Laboratorio                | LABORATORIO D                           | IAGNOSTICO S.A.                            | Buscar                                                                       |                                                                 |
| Motivo                     | Determinación Obligatoria               | a de Estatus Sanitario 🗸                   | Nº de protocolo                                                              | 123456789                                                       |
| Fecha de toma de muestras  | 15/12/2020                              | Fecha diagnóstico                          | 18/12/2020                                                                   | $\smile$                                                        |
| ock Negativo               |                                         |                                            |                                                                              |                                                                 |
|                            |                                         |                                            |                                                                              |                                                                 |
| specie                     | Categoría                               | Stock                                      | Cant. muestrados                                                             | Cant. positivos                                                 |
| specie                     | Categoría<br>Torito/MEJ                 | Stock           0                          | Cant. muestrados                                                             | Cant. positivos                                                 |
| specie                     | Categoria<br>Torito/MEJ<br>Toro         | Stock           0           7              | Cant. muestrados 0 0                                                         | Cant. positivos           0           0                         |
| specie<br>ovinos<br>ovinos | Categoría<br>Torito/MEJ<br>Toro<br>Vaca | Stock           0           7           20 | Cant. muestrados           0           0           0           0           0 | Cant. positivos           0           0           0           0 |

Luego se debe cargar la cantidad de animales muestreados, por categoría. . El sistema trae al momento de la carga las existencias de animales presentes a la fecha, como referencia. La cantidad de animales a registrar (según protocolo de diagnóstico) **puede no** coincidir con el stock de acuerdo al trabajo que se haya realizado, sobre todo cuando se trata de diagnósticos parciales como DOES MUESTREO, controles de movimientos, saneamientos. El sistema advertirá esta situación, solo se debe continuar.

| Unidad productiva       |                                   | Buscar                         |            |                      |      |
|-------------------------|-----------------------------------|--------------------------------|------------|----------------------|------|
| Titular                 |                                   |                                |            |                      |      |
| Veterinario responsable | Confirmación                      |                                | ×          |                      |      |
| Laboratorio             |                                   |                                |            |                      |      |
| Motivo                  | El stock muestreado y el stock re | egistrado no coinciden, ¿desea | continuar? | 123456789            |      |
| Fecha de toma de muestr |                                   |                                | Si No      |                      |      |
| Stock Negativo          |                                   |                                |            |                      |      |
| Especie                 | Categoría                         | Stock                          | Cant. mu   | estrados Cant. posit | ivos |

| Padrones | Movimientos | Existencias | Eventos | Sanitario | Administración | Configuración | Registro Unico | Vista Bovinos |
|----------|-------------|-------------|---------|-----------|----------------|---------------|----------------|---------------|
| Nuevo c  | ertificado  | de Serola   | oh cìn  | Brucelo   | cic            |               |                |               |

| Unidad productiva         | 01.065.0.0 /00     | Buscar                    |                |            |                  |                 |
|---------------------------|--------------------|---------------------------|----------------|------------|------------------|-----------------|
| Titular                   |                    | JAVIER                    |                |            |                  |                 |
| Veterinario responsable   | M                  | IARCELO                   |                |            | Buscar           |                 |
| Laboratorio               | LABORATORIO        | DIAGNOSTICO S.A           |                |            | Buscar           |                 |
| Motivo                    | Determinación Obli | gatoria de Estatus Sanita | rio 🗸          | Nº de prot | tocolo           | 123456789       |
| Fecha de toma de muestras | 15/12/2020         | Fec                       | ha diagnóstico | 18/12/20   | 20               |                 |
| ock Negativo              |                    |                           |                |            |                  |                 |
| specie                    | Categoría          |                           | Stock          |            | Cant. muestrados | Cant. positivos |
| Bovinos                   | Torito/MEJ         |                           | 0              |            | 0                | 0               |
| Bovinos                   | Toro               |                           | 7              | (          | 7                | 0               |
| Bovinos                   | Vaca               |                           | 20             |            | 15               | 0               |
|                           |                    |                           |                |            |                  |                 |

Una vez ingresada la información necesaria, presionar el botón [GENERAR], el sistema informara la creación del certificado.

|                                                         |                          |                  |               |                 |         | Generar                                                                  |
|---------------------------------------------------------|--------------------------|------------------|---------------|-----------------|---------|--------------------------------------------------------------------------|
| SIGSA<br>Satarra integrate de Gener<br>de General Annes | n.                       |                  | Benasa        | E               |         | Versión: 2.35.3 [Historial de cambios]<br>Mensajeria (0) - Cerrar sesión |
|                                                         | Respuesta                |                  |               |                 | >       | 15 los fines de semana de 8 a 20hs                                       |
|                                                         | El certificado ha si     | do generado cor  | n éxito.      |                 |         | 975 #2093.                                                               |
| Certificado de serol                                    | ogi                      |                  |               |                 | Aceptar |                                                                          |
|                                                         | 0                        |                  | Titular       |                 |         |                                                                          |
|                                                         | MARCEL                   |                  |               |                 |         |                                                                          |
|                                                         |                          | GNOSTICO S.A.    |               |                 |         |                                                                          |
|                                                         | 15/12/20                 |                  | nóstico 18/12 |                 |         | ento 14/02/21                                                            |
|                                                         | 22                       |                  | icolo 1234    |                 |         |                                                                          |
|                                                         | Determinación Obligatori | ia de Estatus Sa |               |                 |         |                                                                          |
| Stock Negativo                                          |                          |                  |               |                 |         |                                                                          |
| Especie                                                 | Categoría                |                  | Cantidad      | Cantidad Positi | vos     | Cantidad Restante                                                        |
|                                                         |                          |                  |               |                 |         |                                                                          |

#### **CARGA DE POSITIVOS**

Para realizar la carga de serologías con animales positivos se deben seguir los mismos pasos indicados arriba, al momento de registrar la cantidad de animales se deben informar la cantidad de positivos.

| Unidad productiva         | 01.065.0.0()/00              | Buscar                       |                 |                   |  |  |  |
|---------------------------|------------------------------|------------------------------|-----------------|-------------------|--|--|--|
| Titular                   | JAVIER                       |                              |                 |                   |  |  |  |
| Veterinario responsable   | MARCELO                      |                              | Buscar          |                   |  |  |  |
| Laboratorio               | LABORATORIO DIAG             | LABORATORIO DIAGNOSTICO S.A. |                 |                   |  |  |  |
| Motivo                    | Determinación Obligatoria de | Estatus Sanitario 🗸          | Nº de protocolo | 123456789         |  |  |  |
| Fecha de toma de muestras | 03/02/2021                   | Fecha diagnóstico            | 05/02/2021      |                   |  |  |  |
| tock Negativo             |                              |                              |                 |                   |  |  |  |
| Especie                   | Categoría                    | Stock                        | Cant. muestrado | s Cant. positivos |  |  |  |
| Bovinos                   | Torito/MEJ                   | 0                            | 0               | 0                 |  |  |  |
| Bovinos                   | Toro                         | 7                            | 6               |                   |  |  |  |
| Bovinos                   | Vaca                         | 20                           | 15              | E                 |  |  |  |
| Bovinos                   | Vaquillona                   | 195                          | 0               | 0                 |  |  |  |
| aravanac nocitivac        |                              |                              |                 |                   |  |  |  |

Padrones Movimientos Existencias Eventos Sanitario Administración Configuración Registro Unico Vista Bovinos

Al registrar alguna cantidad de animales positivos el sistema requerirá que se consignen las caravanas positivas y no permitirá continuar hasta que las mismas se registren adecuadamente en cantidad y número oficial de caravana.

| Laboratorio             | Error                                                                                    |                                   | ×         |                 |
|-------------------------|------------------------------------------------------------------------------------------|-----------------------------------|-----------|-----------------|
| Fecha de toma de muestr | Debe ingresar la caravana de todos los animales o                                        | que dieron positivo.              |           |                 |
| Stock Negativo          |                                                                                          | Ace                               | eptar     | Cant. positivos |
| Bovinos                 | Torito/MEJ                                                                               | 0                                 | 0         | 0               |
| Veterinario responsable |                                                                                          | В                                 | uscar     |                 |
| Laboratorio             | Error                                                                                    |                                   | ×         |                 |
| Fecha de toma de muestr | Formato incorrecto de caravanas. Recuerde que deb<br>en blanco, y no se permiten rangos. | en ir separadas por un solo espac | cio       |                 |
| Stock Negativo          |                                                                                          | Aceptar                           | - strados | Cant. positivos |
| Bovinos                 | Torito/MEJ 0                                                                             |                                   | 0         |                 |

Las caravanas deben registrarse con los caracteres correspondientes al CUIG (dos letras y tres números) y al número de manejo (una letra y tres números) y sin el digito verificador. En total 9 caracteres los cuales deben escribirse todos juntos. Para separar las distintas caravanas positivas se debe utilizar solo un espacio.

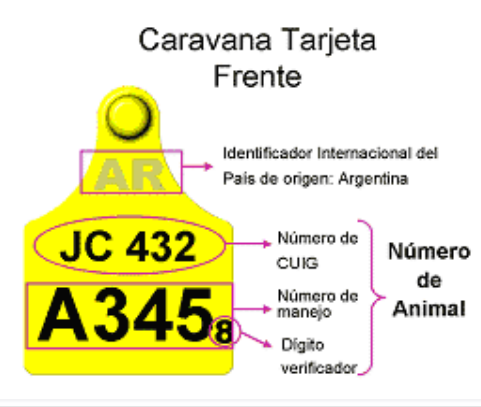

| Veterinario responsable          | MARCE                      | MARCELO Bu             |                 |                   |  |  |  |
|----------------------------------|----------------------------|------------------------|-----------------|-------------------|--|--|--|
| Laboratorio                      | LABORATORIO DI             | AGNOSTICO S.A.         | Buscar          |                   |  |  |  |
| Motivo                           | Determinación Obligatoria  | de Estatus Sanitario 🗸 | Nº de protocolo | 123456789         |  |  |  |
| Fecha de toma de muestras        | 03/02/2021                 | Fecha diagnóstico      | 05/02/2021      |                   |  |  |  |
| Stock Negativo                   |                            |                        |                 |                   |  |  |  |
| Especie                          | Categoría                  | Stock                  | Cant. muestrad  | os Cant. positivo |  |  |  |
| Bovinos                          | Torito/MEJ                 | o                      | 0               | 0                 |  |  |  |
| Bovinos                          | Toro                       | 7                      | 6               | 1                 |  |  |  |
| Bovinos                          | Vaca                       | 20                     | 15              | 5                 |  |  |  |
| Bovinos                          | Vaquillona                 | 195                    | 0               | 0                 |  |  |  |
| Caravanas positivas              |                            |                        |                 |                   |  |  |  |
| JC423A123 JC423A234 JC432A345 JC | C432A456 JC432A567 JC432A6 | 78                     |                 |                   |  |  |  |
|                                  |                            |                        |                 |                   |  |  |  |

Una vez generado el certificado de carga de serología el sistema permite realizar una impresión del certificado.

Padrones Movimientos Existencias Eventos Sanitario Administración Configuración Registro Unico Vista Bovinos

| Unidad productiva     | 01.065.0. /00                                  |                      | Т                        | itular    | JAVIE   | R          |          |  |  |
|-----------------------|------------------------------------------------|----------------------|--------------------------|-----------|---------|------------|----------|--|--|
| Veterinario           | MARCELO                                        |                      |                          |           |         |            |          |  |  |
| Laboratorio           | LABORATORIC DIAGNOSTICO S.A.                   |                      |                          |           |         |            |          |  |  |
| Fecha muestreo        | 15/12/20                                       | Fecha diag           | gnóstico 18/12/20        |           | Vend    | imiento    | 14/02/21 |  |  |
| Stock total analizado | 22                                             | Nº prot              | ocolo                    | 123456789 |         |            |          |  |  |
| Motivo                | Determinación Obligatoria de Estatus Sanitario |                      |                          |           |         |            |          |  |  |
| Stock Negativo        |                                                |                      |                          |           |         |            |          |  |  |
| Especie               | Categoría                                      | Cantidad             | Cantidad Cantidad Positi |           | Cantida | d Restante |          |  |  |
| Bovinos               | Toro                                           |                      | 7                        | 0         |         | 7          |          |  |  |
| Bovinos               | Vaca                                           |                      | 15                       | 0         | 0       |            | 15       |  |  |
|                       | Stock Neg                                      | Stock Negativo Total |                          | 0         |         | 22         | 22       |  |  |

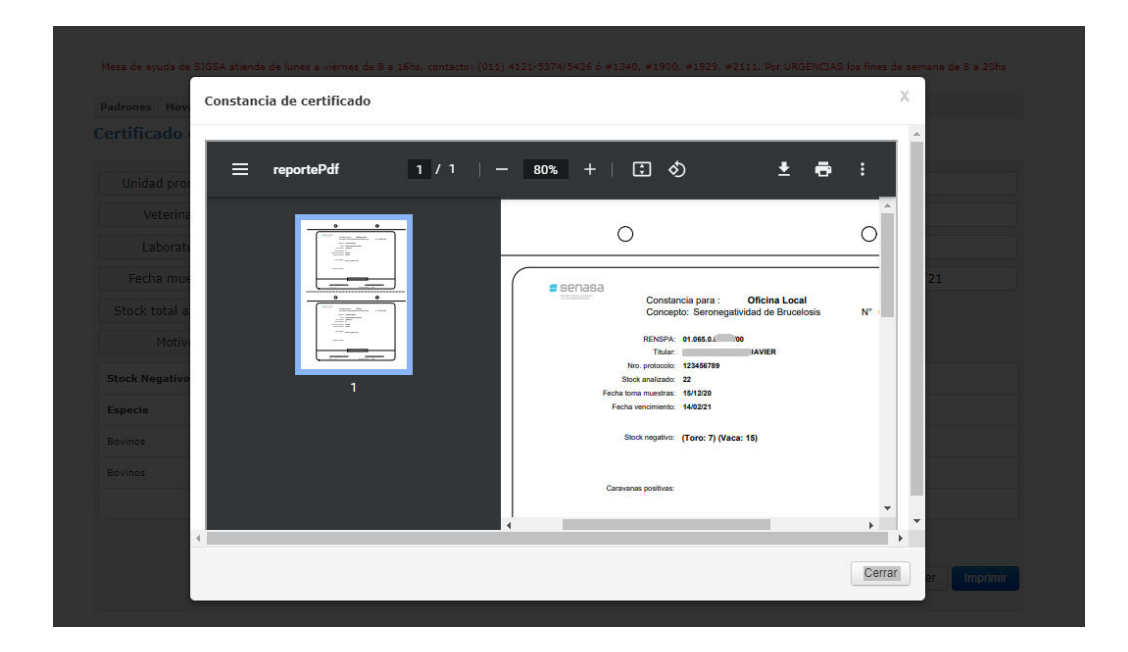

#### **IMPORTANTE**

La carga de la serología en SIGSA se utiliza para volcar la información al sistema de las distintas acciones de diagnostico bajo plan. Las mismas pueden ser por distintos motivos como DOES, Saneamientos, Vigilancia, Certificado de seronegatividad para el movimiento. La carga de estas serologías <u>no implica</u> que automáticamente el establecimiento se le haya generado un registro de estatus sanitario como ser el "LIBRE", "NEGATIVO" o "BAJO SANEAMIENTO". Este registro se encuentran limitados a las oficinas locales de Senasa. Por lo cual para asignar un ESTATUS SANITARIO a partir de la SEROLOGÍA registrada, se debe dar aviso a la misma para verificar los datos consignados y la oficina local registrará el estatus sanitario según corresponda.

Asimismo la oficina local de forma rutinaria o ante inconsistencias podrá requerir la presentación de los protocolos diagnósticos originales emitidos por los laboratorios.

|           |       |            |               |              |                    |                      |                  | Volve               | Confirmar a   | ntecedente | Imprir |
|-----------|-------|------------|---------------|--------------|--------------------|----------------------|------------------|---------------------|---------------|------------|--------|
|           | (011) | 154-041-36 | 514/#1900.P   | or problemas | s con SIGAD comuni | icarse a los telefon | os 011-4121-5475 | o a los corporativo | os #1975 #209 | 15.        |        |
|           |       |            |               |              |                    |                      |                  |                     |               |            |        |
| Certifica |       | ologí      | Error         |              |                    |                      |                  | :                   | ×             |            |        |
|           |       | 01.0       | No tiene perr | niso para e  | ejecutar la acciór | n solicitada.        |                  |                     |               |            |        |
|           |       | LAB        |               |              |                    |                      |                  | Aceptar             | ן ב           |            |        |
|           |       | 03/02/     | 21            |              | recha ulagnostic   | .0 05/02/2.          | L                | vencim              | ierico        | 05/04/21   |        |
|           |       | 21         |               |              |                    | 1234567              |                  |                     |               |            |        |

## SOPORTE TÉCNICO-MESA DE AYUDA DEL SIGSA-CONTACTO

Para cualquier duda o consulta pueden comunicarse con la mesa de ayuda de SIGSA. Horario de atención telefónica de lunes a viernes de 8 a 17 hs Teléfonos: (011) 4121-5374/5634/5252/5415 Corporativos: #1340 / #1900 / #2111/#2303 Guardias de fin de semana para urgencias de 8 a 20 hs al corporativo #1900 ((011)-15-4041-3614.)